## BLACKBOARD PLATFORNALL\_SANIAL SINIEN GIRIS

| DLACKDUARD PL                                                                                                    | AIFUNIVIU - SAIVAL S                                                                                                    |                                         |                                                                                                    |                                                                                                 |                                                                                                    |                                                                                                    |                                                                                                    |                                                                   |
|----------------------------------------------------------------------------------------------------|----------------------------------------------------------------------------------------------------|-----------------------------------------|----------------------------------------------------------------------------------------------------|-------------------------------------------------------------------------------------------------|----------------------------------------------------------------------------------------------------|----------------------------------------------------------------------------------------------------|----------------------------------------------------------------------------------------------------|-------------------------------------------------------------------|
| Kullanıcı adı   d.soyad@stu.fbu.edu.tr   jifre   Curum Aç                                                                                                    | Blackboard Kurslar   ◇ ✓   ◇ 2020-2021 - Spring   ● Etkinlik Akışı   ● Kurslar   ◇ MMF   ◇ Organizasyonlar   ● Takvim   ● Ietiler   ● Notlar                                                                                                    | × Filtre                                | deneme_mmf Giriş Sayfası<br>Giriş Sayfası<br>Sanal Sınıf<br>Tartışmalar<br>Gruplar<br>Araçlar<br>Yardım                                                                           | Giriş Sayfası                                                                                   | Blackboard Collaborat                                                                                              | deneme_mmf - Kurs Odası                                                                                                    | deneme_mmf - Kurs Oda<br>Kurs Odasına Katıl<br>Bağlan<br>Anonim olarak bağlanıla<br>+44566321145563221<br>PIN:111 111 1111<br>Adı: deneme_mmf - Kurs<br>Başlangıç: 13.02.2021 18<br>Bitiş: Yok | ası                                                               |
| ad.soyad@stu.fbu.edu.tr mail<br>adresinizle Blackboard<br>platformuna giriş yapabilirsiniz.                                                                                                    | Size tanımlanmış olan derslere "Ku<br>sekmesinden ulaşabilirsiniz. Ek<br>listelenen derslerden, katılacağınız<br>seçiniz.                                                                                                    | rslar"<br>randa<br>dersi                | Dersinizin içerisinde<br>Sınıf" başlığına tıklayır                                                                                                    | bulunan "Sanal<br>nz.                                                                           | Ekranda bulunan dersi<br>yer aldığı panel açılaca<br>katılabilirsiniz.                                             | inize tıkladığınızda sağ taraf<br>ıktır. Açılan panelde '' Kurs (                                                                                                    | ta ders bilgilerinin v<br>Ddasına Katıl'' butor                                                                                                    | e katılım butonunun<br>ıuna tıklayarak derse                      |
| <ul> <li>★</li> <li>★ containing the teleformunuzu</li> <li>★ kullanın<br/>gehirler arası ücretleri söz konusu olabilir</li> <li>➡ Sorun rapor et</li> <li>➡ Collaborate ile ilgili bilgi ver</li> <li>➡ Blackboard Collaborate Yardımı</li> <li>➡ Gizlilik Politikası</li> </ul> Blackboard Collaborate Yardımı ⊕ Gulabirate ile ilgili bilgi ver ⊕ Blackboard Collaborate Yardımı ⊕ Blackboard Collaborate Yardımı ⊕ Blackboard Collaborate Yardımı ⊕ Gulabirate ile ilgili bilgi ver ⊕ Blackboard Collaborate Yardımı ⊕ Blackboard Collaborate Yardımı | Image: State of the state of the state | Sol üs<br>"Oturi<br>Sağ alı<br>listesi, | t köşede bulunan çizgili buto<br>umdan Ayrıl " butonuna tıkl<br>t köşede yer alan i i buto<br>dosya paylaşım ekranı ve so<br>BII I i i buto<br>a buto<br>Sohbet menüsünü açar, g  | ona basıldığında açıla<br>ayarak oturumunuzu<br>tonuna tıkladığınızda<br>es, video, bildirim ay | an ekranın altında yer alan<br>u sonlandırabilirsiniz.<br>a, sohbet menüsü, katılımcı<br>arlarına ulaşabilirsiniz. | deneme_mmf Blackboard Collaborate Ult<br>Blackboard Collaborate Ult                                                                                                    | e Ultra                                                                                                    | Blackboard<br>Collaborate<br>Meltem AĞAN<br>Oturumlar<br>Kayıtlar |
| Curumdan ayrı<br>Sanal sınıfta oturum açıldığında mikrofon ve kamera erişim izni verilmesi<br>gerekmektedir.                                                                                                    |                                                                                                    | b<br>c<br>d                             | Oturumda yer alan kullanıcı listesine bu sekmeden ulaşılır.<br>Eğitmenin paylaşım yaptığı dosya bu bölümde gözükmektedir.<br>Ses video avarlarını bu alandan düzenlevebilirsiniz. |                                                                                                 |                                                                                                    | <ul> <li>Kaydedilen derslere ulaşmak için sanal sınıf sayfası içerisinde sol üst köşede yer alan simgesine tıklayınız.</li> <li>Açılan menüde "Kayıtlar" başlığına tıklayarak kayıtlara ulaşabilirsiniz.</li> </ul> |                                                                                                    |                                                                   |
| 1   Ses aç-     2   Kamera a     3   El Kalo                                                                                                    | -kapat butonu<br>aç-kapat butonu<br>dırma butonu                                                                                                    |                                         |                                                                                                    |                                                                                                 |                                                                                                    |                                                                                                    |                                                                                                    |                                                                   |